## Manual Pengguna e-Maklum

## Log Masuk

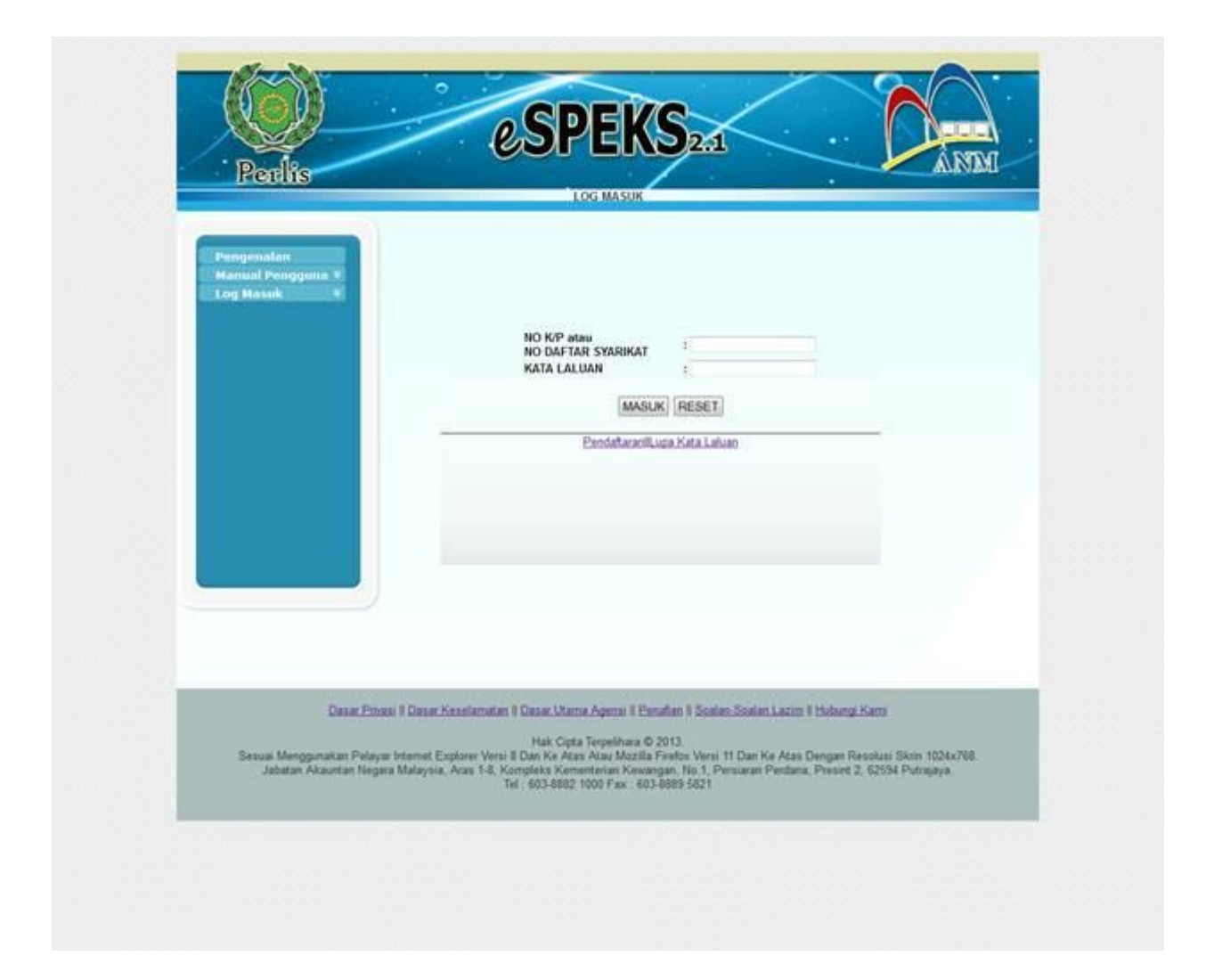

Rajah 1 : Skrin Log Masuk Pengguna

- 1. Pengguna perlu memasukan NO/KP atau NO Daftar Syarikat yang berdaftar.
- 2. Pengguna perlu memasukan Kata Laluan yang berdaftar.
- 3. Selepas memasukan NO/KP atau No Daftar dan kata laluan pengguna perlu klik butang masuk.

| AAKI IM<br>AYSL IP<br>C<br>maal Peorgguna 4<br>ausi 5<br>3 Kehuur<br>TARIKH MULA (dd-mm-yyyy) 21-05-2013                                     | Lamon Ulama         | NO GA INO KP BARU          | 1010006-105-100 |             |    |   |  |
|----------------------------------------------------------------------------------------------------|---------------------|----------------------------|-----------------|-------------|----|---|--|
| C Masukkan tempoh untuk carlan.<br>aun v<br>p Kehuar TARIKH MULA (dd-mm-yyyy) 21-05-2011<br>TARIKH AVHIR (dd-mm-yyyy) 21-05-2013<br>(HANTAR) | eMAKLUM<br>ePAYSLIP | NAMA                       | INTAN SHAZE     | ANABINTISHA | ₽E | 3 |  |
| TARIKH MULA (dd-mm-yyyy) 21-05-2011                                                                                                    | eEC                 | Masukka                    | in tempoh untu  | k carlan.   |    |   |  |
| TARIKH AVHIR (dd-mm-yyyy) 21-05-2013                                                                                                    | Akaun Fenggunu F    | TARIKH MULA (dd-mm-y)yy)   |                 | 21-05-2011  |    |   |  |
| HANTAD                                                                                                    | Log Keluur          | TARIKH AIOHIR (dd-mm-yyyy) |                 | 21-05-2013  |    |   |  |
| (ARRANGE)                                                                                                    |                     |                            | HANTAR          |             |    |   |  |

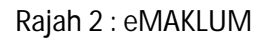

- 1. Skrin ini akan memaparkan no/kp, nama ,tarkih mula dan tarkih akhir.
- 2. Tarkih mula dan tarikh akhir akan memaparkan tarkih semasa.
- 3. Pengguna perlu mengubah tarikh yang dikehendaki dengan klik gambar calendar
- 4. Pengguna perlu tekan butang submit bagi melihat meklumat tentang eMAKLUM yang diproses.
- 5. Emaklum adalah salah satu module di dalam eSPEKS bagi membolehkan pengguna melihat maklumat bayaran secara terperinci yang diterima daripada Kerajaan Negeri.

|                     | espeks ()                                                                                      |   |
|---------------------|------------------------------------------------------------------------------------------------|---|
| Perlis              |                                                                                                | 1 |
|                     | eMAKLUM - PERTANYAAN BAYARAN                                                                   |   |
| Lansan Utama        | NO GARNO KR BARLI STUDIO METO)                                                                 |   |
| CHAKLUM<br>CRAVSLTD | NAMA INTAN SHAZUANA BINTI SHAPE                                                                |   |
| +EC                 | Masukkan tempoh untuk carlan.                                                                  |   |
| Manual Pengguna V   | TARIKH MULA (dd mm vvvv) 21-01-2010                                                            |   |
| Log Keluar          | TARIKH AKHR (dd-mm-yyyy) 21-05-2013                                                            |   |
|                     | [HANTAD]                                                                                       |   |
|                     | Decision 10 - decision with wheel                                                              |   |
|                     | No. NO. TARIKH JABATAN PTJ KATEGORI NO. TARIKH<br>Bil CIKKET CEKEET JABATAN PTJ JAWATAN INVOIS |   |
|                     | 1 80333553 11-01-2011 0203 20301000 KAKITANGAN PWRK001231 30-04-201                            | 2 |
|                     | 2 80511306 25-05-2012 0203 20302000 RIASA 01-01-01-197                                         | 0 |
|                     | BASA                                                                                           |   |

Rajah 3 : Hasil carian eMAKLUM

- 1. Rajah 3 menunjukan contoh hasil carian sekiranya memilih tarikh yang di kehendakinya.
- 2. Rajah di atas menyediakan fungsi numbering bagi memudahkan pengguna beralih ke muka surat yang berikut.
- 3. Serta menyediakan fungsi jumlah paparan bagi setiap muka surat .
- 4. Sekiranya pengguna mahu memaparkan maklumat terperinci bagi No. cek/eft. Pengguna hanya perlu klik di nombor cek/eft yang dipilih dan sistem akan memaparkan maklumat yang terperinci.

| Untuk Maklumat Lanjut Bayaran<br>Sila Masukkan No. Akaun Sahaja.<br>NO. CEK : 60333553<br>NO. AKAUN :<br>SEMAK (KELUAR) |                                                                                                    |
|----------------------------------------------------------------------------------------------------|----------------------------------------------------------------------------------------------------|
|                                                                                                    | Umuk Makkumat Lanjut Bayaran<br>Sila Masukkan No. Akaun Sahaja.<br>NO. CEK : B0333653<br>NO. AKAUN :<br>SEMAK KELUAR |

Rajah 4 : No.Akaun

- 1. Rajah 4 menunjukan skrin berikutnya selepas pengguna klik untuk melihat maklumat bayaran.
- 2. Di skrin ini pengguna perlu memasukan no. akaun yang berdaftar dari sistem speks.
- 3. Sekiranya no. Akaun yang dimasukan adalah salah pengguna tidak boleh melihat maklumat bayaran.
- 4. Selepas Pengguna memasukan No . Akaun adalah perlu klik butang SEMAK bagi memaparkan lanjut bayaran.
- 5. Skrin ini juga menyediakan butang KELUAR sekiranya pengguna hendak menamatkan proses.

|                                                            |                                                                                                    | Maklumat Pembayatan                                                                                                    |
|------------------------------------------------------------|----------------------------------------------------------------------------------------------------|----------------------------------------------------------------------------------------------------|
| eMAKLUM<br>ePAYSLIP<br>eEC<br>Manual Pengguna 1<br>Akaun 1 | Nama<br>No. KPINo. Pendaftaran Syarikat<br>Jabatan Pembayar<br>PTJ Pembayar<br>No. Baucar Bayaran<br>Perihal Bayaran                                          | INTAN SHAZLIANA ET SHAPIE<br>INDOGNO532<br>[ 0203 ] PERBENDAHARAAN NEGERI SELANGOR<br>[ 2030100 ] YB PEGAWAI KEWANGAN NEGERI<br>V0002134<br>Amaun Bayaran RIM445<br>BAYARAN ELAUN LEBIH MASA DISEMBER 2010 |
| Log Xelsor                                                 | No. Rujukan Invois<br>Tarihh Invois<br>No. EFTNo. CEK<br>Noma Bank<br>No. Akaun Bank<br>Tarihh Bank Proses<br>No. Telefon Bimbit<br>Alamat Emel<br>Alamat Pos | PWW001231<br>30-0-2612<br>B0333653<br>121700756385855<br>12-01-2011<br>0126062871951<br>0126062871951<br>9/Bgyahos.com No. 74 J.A.LAN DEMANG 8, TAMAN SYAHBANDARAYA, KG, JAWA,<br>41000, KLANG, SELANGOR A |
|                                                            | 6                                                                                                    | Jika Bayaran DiTolak Oleh Bank                                                                                                    |
|                                                            | Tarikh Ditolak<br>Sebab                                                                                                    |                                                                                                    |
|                                                            | 1                                                                                                    | CETAK KELLAR                                                                                                    |

Rajah 5 : Maklumat Bayaran

- 1) Rajah 2.3 menunjukan Maklumat bayaran secara terperinci
- 2) Di dalam maklumat ini memaparkan:
  - i. Nama.
  - ii. No. KP/NO. Pendaftaran Syarikat.
  - iii. Jabtan Pembayar, PTJ Pembayar.
  - iv. No. Baucar Bayaran.
  - v. Perihal Bayaran.
  - vi. No. Rujukan Invois.
  - vii. No EFT/No. Cek.
  - viii. Nama Bank.
  - ix. NO. Akaun Bank.
  - x. Tarikh Bank Proses.
  - xi. No.Telefon Bimbit.
  - xii. Alamat Emel.
  - xiii. Alamat Pos.
  - xiv. Maklumat bayaran yang ditolak.